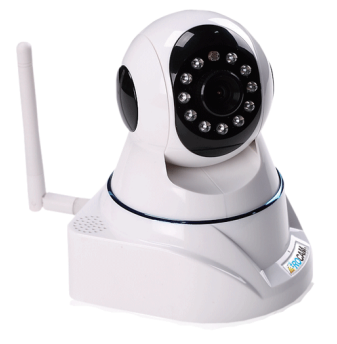

快速使用说明书 VERSION 2.1

感谢您购买该款网络摄像机,本产品安装简单、使用方便,是一款外观精致,功能 外观介绍 先讲的高科技产品。

主用于家庭、商店和工厂等地方的网络安全监控、也可作为婴儿监视器。 在使用本产品之前,请详细阅读此使用者手册,并请保管好此手册;我们希望本产 品,能满足您的需求并长期为您服务。

## 注音事项

- 1.使用场合: 请严格遵守国家及当地相关法律, 不得将此产品用于其他非法用途, 否则后果自负:
- 2. 使用环境: 请勿将产品置于潮湿和高温的环境下使用, 产品不具备防水和耐高温 功能。如需擦拭请用清水轻微湿润棉布、轻轻擦拭、不要使用任何化 学品进行清洁;
- 3.保洁要求:请勿在粉尘密度较大的环境下使用,以免镜头及其它部件沾染粉尘, 影响录影效果。镜头可以用擦镜纸或眼镜布轻轻擦拭、保持洁净。
- 4. 其他事项:
- (1) 请勿私自进行任何改装,否则一切责任自负;

(2) 请根据说明正确连接电源;

(3) 如果出现当机、请用较细的物品按压复位按键、产品将恢复到出厂设定; (4) MICRO SD卡首次使用,建议先格式化。

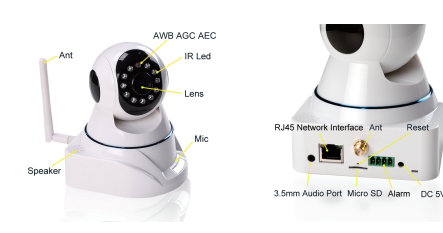

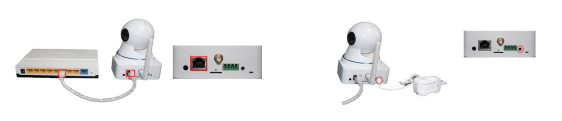

- 1. 将电源适配器5V输出端接入摄像机电源输入端口, 电源适配器输入端接入220V 电源插座:
- 2. 将网线一端连接至摄像机,另一端连接至路由器。 当网卡的电源指示灯为黄色、网络指示灯为绿色时、代表网络状态正常、否则、 请检查网络状态:
- 3. 将摄像机摆放在平稳的拍摄位置或安装到天花板上。

警告: 请使用配套的电源活配器, 以免造成主机工作不正常或损坏。 当摄像机当机或需要恢复出厂设置时,可长按10秒Reset按键。

## 配件

电源适配器 / 数据光盘 / 支架 / 快速使用说明书

## 安装向导软件

硬件安装

IPCam wizard是一款网络摄像机的安装向导软件,通过该向导软件动态图片和文字 辅助、你可以直观认识到如何连接无线网络、如何连接电源适配器如何搜索设置 wifi网络、如何设置密码等等;

当你安装该款网络摄像机时,建议你先运行数据光盘中的IPCam wizard软件。

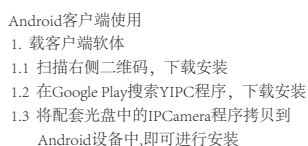

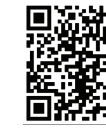

2. 添加设备

添加设备的方式有两种,具体操作如下:

2.1 登陆IYIPC软体后,点击(图1)所示的"请按此处新增摄像机",将弹出添加 摄像机窗口 (图2),在"设备ID"文本框中输入UID或者点击"扫描条码"扫 描彩盒上的标贴,在"用户名"文本框中输入用户名称,在"密码"文本框中 输入密码即可。

2.2 点击(图2) "搜索",客户端软件将自动搜索局域网的摄像机,然后选择对应 的设备、输入账号、密码即可。

摄像机默认用户名: admin, 密码: 12345。

or of a second second

L #2222.0488

警告:为增加摄像机的安全性能、建议及时修改默认密码。

| 9999          | [일 및 네   | - 18 11 |
|---------------|----------|---------|
| 88            | 添加摄像机    | R       |
| Q 2.0         | IPCamera |         |
| II URD        |          |         |
| å RP6         | admin    |         |
| 음 문화          |          |         |
|               |          |         |
| 10 13 16 A 15 |          |         |
| <br>£##       |          |         |
|               |          |         |
|               |          |         |
|               |          |         |
|               |          |         |

(图2)

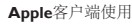

1. 下载客户端软体

Ba (

1.1 在Apple的App Store中搜索下载YIPC软体,即可进行安装 1.2 在iphone和ipad设备上扫描右侧二维码,即可进行安装。 2. 添加设备

添加设备的方式有两种,具体操作如下:

(图1)

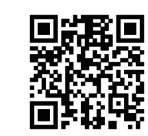

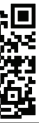

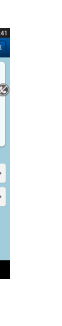

| <br>143 ◆ 12:54<br>摄像机 | 6 • 1 <b>•</b> 0 |
|------------------------|------------------|
| 点此添加提像机                | 3                |
|                        |                  |
|                        |                  |
|                        |                  |
|                        |                  |
|                        |                  |
|                        |                  |
|                        |                  |
|                        |                  |
| <b>•</b>               | 0                |
| <br>(图3)               |                  |

- 2.1 登陆YIPC软体后,点击(图3)所示的"请按此处新增摄像机",将弹出添加 摄像机窗口(图4),在"设备ID"文本框中输入UID或者点击"扫描条码"进行 扫描输入操作。
- 2.2 点击(图4) "搜索",客户端软件将自动搜索局域网的摄像机。 摄像机默认用户名: admin, 密码: 12345。 为增加摄像机的安全性能、建议及时修改默认密码。

## PC客户端使用

- 1 下载安装多画面管理软件
- 1.1 将配套光盘中的YIPC程序拷贝到PC设备中、即可进行安装
- 1.2 扫描右侧的二维码下载YIPC.exe到PC设备中、即可进行 安装。
- 2 双击YIPC.exe安装客户端软件;
- 3 启动YIPC软件,点击"设备列表",打开"设备"窗口进行设备添加。 设备添加有如下两种方法:
- 3.1 在"设备"窗口中、点击"打开搜索界面"搜索局域网中接入的摄像机、然后 选择所需的设备、点击"添加";
- 3.2 在"设备"窗口中、直接点击"添加"、在弹出的窗口中填写设备名称、用户 名、密码、ID,然后点击"确定"。
- 4. 双击摄像机列表查看监控画面。

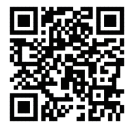